## Что такое список значений произвольного поля

Список значений произвольного поля – это список допустимых значений, которые вы добавляете для выбора в поле.

После создания списка его можно применять повторно неограниченное количество раз. Например, для одного поля вы можете использовать список значений в виде раскрывающегося списка в категории статей, для другого – в виде переключателей в области новостей.

Список значений можно настроить для следующих типов полей:

- Раскрывающийся список
- Список множественного выбора
- Группа флажков
- Переключатели.

## Создание списка значений

- В Панели администратора откройте раздел Инструменты.
- Выберите вкладку Произвольные поля.
- Нажмите кнопку [+] для создания нового типа поля, либо перейдите в режим редактирования существующего поля.
- Перейдите на вкладку Список значений.
- Нажмите элемент Задать список.
- Для добавления нового списка в открывшемся окне нажмите кнопку [+].
- В поле Заголовок введите название создаваемого списка. Например, Отдел.
- В поле Описание добавьте дополнительную информацию о списке.
- Нажмите кнопку Сохранить.
- В следующем окне в поле Заголовок введите название допустимого значения. Например, продаж.
- В поле Сортировка укажите число, означающее номер места, на котором отобразится значение в списке. По умолчанию значения нумеруются последовательно в том порядке, в котором вы их добавляете.
- Нажмите кнопку Сохранить.
- Откроется окно **Значения**, в котором продолжите создание списка допустимых значений: нажмите кнопку [+] и аналогичным образом добавьте другие.

Выбор массового действия доступен в зависимости от прав доступа пользователя.

Например, если назначенная вам привилегия не позволяет удалять записи кроме созданных вами, то в списке команд действие **Удалить** будет отсутствовать. Если назначенная вам привилегия не позволяет редактировать записи кроме созданных вами, то меню команд будет полностью недоступно.

ID статьи: 343 Последнее обновление: 14 нояб., 2017 Обновлено от: Черевко Ю. Ревизия: 3 Руководство пользователя v8.0 -> Инструменты -> Произвольные поля -> Как добавить список значений для произвольного поля https://www.kbpublisher.ru/kb/entry/343/